### AUDIÊNCIAS: LANÇAMENTO E CUMPRIMENTO

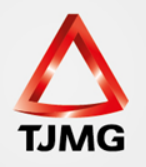

### Para lançarmos uma audiência designada, basta abrirmos o processo e clicar em **AGENDAR**:

| Execução 0010004-53.2016.8.29.0002 🚖 🕘 (423 dia(s) em tramitação)                                                                                          |
|----------------------------------------------------------------------------------------------------|
| Sentenciado: "৵ sentenciado teste 1 (RG: 124578963 SSP/MG e CPF/CNPJ: Não Cadastrado)                                                                      |
| Classe Processual: 386 - Execução da Pena                                                                                                    |
| Assunto Principal: 7791 - Pena Privativa de Liberdade                                                                                                    |
| Assuntos Secundários: 3608 - Tráfico de Drogas e Condutas Afins                                                                                            |
| Nível de Sigilo: " Público 🛈                                                                                                    |
| Audiência: "I Agendar                                                                                                    |
| Pendências                                                                                                    |
| Análise de Juntadas: " Há 4 pendência(s) de análise de juntada                                                                                             |
| Intimações: 📣 Há 1 Intimação(ões) aguardando leitura (OFFLINE)                                                                                             |
| Cumprimentos Expedidos e Não Lidos: " Ofício: 02                                                                                                    |
| Juntar Documento Peticionar Patronato Navegar Exportar Voltar                                                                                              |
| Informações Gerais Informações Adicionais Partes Movimentações Processos Criminais (3) Eventos (2) Incidentes Concedidos (2) Incidentes Não-Concedidos (0) |
| Incidentes Pendentes (0) Prazos                                                                                                    |
| ☐ Realces                                                                                                    |

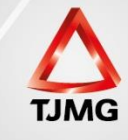

### Na tela seguinte, na parte inferior, marcar o tipo de audiência. Após essa marcação, clicar em **MANUAL**:

#### SEEU - Sistema Eletrônico de Execução Unificado

Inicio Processos Intimações Decurso de Prazo Análise de Juntadas Audiências Cumprimentos Minutas Relatórios/Estatísticas Cadastro Outros Condição de Regime Aberto: Sentenciado sem Condição de Regime Aberto Prisão Domiciliar: Sentenciado sem Prisão Domiciliar Liberdade Vigiada: Sentenciado sem Liberdade Vigiada Guias de Recolhimento de Custas : Não há guias de recolhimento cadastradas Impedimento/Suspeição: Sem Impedimento Cadastrado Habilitações Provisórias : Sem habilitações provisórias cadastradas Data de Início do Cumprimento : 25/12/2006 Regime Atual: Aberto - ATIVO Data de Fim do Cumprimento da Execução: Réu Preso: Não Sem Prisões/Interrupções cadastradas Está em Medida de Seguranca: Não Está Em Livramento Condicional: Não Em Pena Substitutiva: Não Foragido: Não Extinto: Não Situação do Sentenciado: Ativo Incidentes: A Visualizar/Gerenciar Incidentes (clique para abrir em outra aba)

#### Cálculo dos Reguisitos Temporais

|                      | Audiência Admonitória                  |                                       | Situação Carcerária      | D |
|----------------------|----------------------------------------|---------------------------------------|--------------------------|---|
|                      | Audiência de Advertência               |                                       |                          |   |
| Agendar Audié        | Audiência de Justificativa             |                                       |                          |   |
|                      | Audiência de Apresentação              |                                       |                          |   |
| * Vara:              | Audiência de Custódia                  | tivas Militar de Minas Gerais TESTE 👻 | _                        |   |
| * Tipo da Audiência: | Audiência Admonitória                  |                                       |                          |   |
| Previsão: 5          | Sem previsão. Grade de audiência não o | onfigurada.                           |                          |   |
|                      |                                        |                                       | Automática Manual Voltar |   |

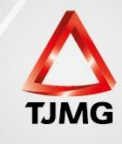

### Digitar a data da audiência e **PESQUISAR**:

| Agendar Audiência Admonitória                                                                                                    |                                   |
|----------------------------------------------------------------------------------------------------|-----------------------------------|
| Vara:       Vara de Execução Meio Aberto e Alternativas Militar de Minas Gerais TESTE         Período:       19/01/2018         main       à         19/01/2018       main |                                   |
|                                                                                                    | Pesquisar                         |
|                                                                                                    |                                   |
| Data                                                                                                    | Audiências                        |
| Data Nenhum registro encontrado                                                                                                    | Audiências                        |
| Data Nenhum registro encontrado                                                                                                    | Audiências<br>Agendar Novo Voltar |

Não encontrando uma pauta montada, clicar em NOVO. Tendo uma pauta, marcar o horário designado, clicando em AGENDAR.

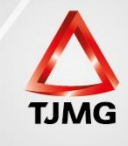

Para montar a pauta de audiência, estabeleça o dia ou o período desejado. Após, pode-se ADICIONAR (cria a pauta apenas em 1 horário), ou ADICIONAR LOTE (cria a pauta em vários horários).

| SEEU              | - Sistem                 | a Eletrônico de                            | Execução          | o Unificado                    |                                              |                          |                        |         |                  |
|-------------------|--------------------------|--------------------------------------------|-------------------|--------------------------------|----------------------------------------------|--------------------------|------------------------|---------|------------------|
| início Proce      | ssos Intimações          | Decurso de Prazo Análi                     | e de Juntadas A   | udiências Cumprimentos Minutas | Relatórios/Estatísticas Cadastro Outros      |                          |                        |         |                  |
| :: Usuári<br>Paut | o: 0415273463            | 9.anl (Analista Judicián<br><b>iências</b> | io) Atuação: Va   | ara de Execução Meio Aberto e  | e Alternativas Militar de Minas Gerais TESTE | Data: 17/11/2017 08:07 E | cpira em: 60 minQ Prod | cesso   | ? Ajuda 🛛 X Sair |
| τιρο α            | a Audiencia:<br>Período: | 01/03/2018                                 | a<br>até 30/03/20 | )18 III Criar em d             | lias não úteis inclusive                     |                          |                        |         |                  |
|                   | Pauta:                   | Horári                                     | D                 | Criadas                        | Agendadas                                    | Pauta A                  | uto.                   | Process | 05               |
|                   |                          |                                            |                   |                                | Adiciona                                     | r Adicionar(Lote)        | Remover                | Salvar  | Voltar           |
|                   |                          |                                            |                   |                                |                                              |                          |                        |         |                  |

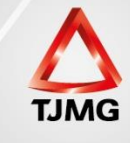

Clicando em ADICIONAR LOTE, ao criarmos a pauta, podemos definir o horário de início, horário final, duração da audiência (intervalo entre as audiências), e número de audiências por horário.

| Pauta de Audiências                      |                                   |                |           |                      |         |        |        |
|------------------------------------------|-----------------------------------|----------------|-----------|----------------------|---------|--------|--------|
| Tipo da Audiência: Audiência Admonitória | -                                 |                |           |                      |         |        |        |
| Período: 01/03/2018 até 30/03/20         |                                   |                |           | 🗖 Maximizar 🗙 Fechar |         |        |        |
| Pauta: Horário                           | Agenda de Audiência               | 1              |           |                      |         | Proce  | ssos   |
|                                          | Horário Início:<br>Horário Final: | 13:00<br>18:00 |           | _                    | Remover | Salvar | Voltar |
|                                          | Duração Audiência:                | 15 minutos     |           |                      |         |        |        |
|                                          | Agendar Automaticamente?:         | Não O Sim      | -         |                      |         |        |        |
|                                          |                                   |                | Adicionar | Cancelar             |         |        |        |
|                                          |                                   |                | Î         |                      |         |        |        |
|                                          |                                   |                |           |                      |         |        |        |
|                                          |                                   |                |           |                      |         |        |        |
|                                          | _                                 | _              |           | _                    |         |        |        |

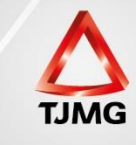

#### Preenchidos os campos, clicar em ADICIONAR.

| Pauta de Audiências                                                         |                                                                                                    |                   |                      |         |        |        |
|-----------------------------------------------------------------------------|----------------------------------------------------------------------------------------------------|-------------------|----------------------|---------|--------|--------|
| Tipo da Audiência: Audiência Admonitória<br>Periodo: 01/03/2018 de 30/03/20 |                                                                                                    |                   | 🗆 Manimizar 🗙 Fechar | 1       |        |        |
| Pauta: Horážio                                                              | V Item adicionado com sucesso!                                                                                            | ٦                 |                      |         | Proce  | 1505   |
|                                                                             | Agenda de Audiência                                                                                                    | -                 |                      | Remover | Selvar | Volter |
|                                                                             | Horărio Inicio:<br>Horărio Final:<br>Duração Audiência: Cique<br>No. Audiências/Horărio:<br>Agendar Automaticamente?: Não | para selecionar 🔹 | Cancelar             |         |        |        |

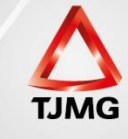

## A pauta de audiências foi montada com horários e intervalo determinados. Clicar em SALVAR.

| Tipo da Audiência: | : Audiência Admonitória 🗸 |                |                                     |                           |                   |          |
|--------------------|---------------------------|----------------|-------------------------------------|---------------------------|-------------------|----------|
| Período:           | 01/03/2018                | até 30/03/2018 | 🔲 Criar em dias não úteis inclusive |                           |                   |          |
| Pauta:             |                           | Horário        | Criadas                             | Agendadas                 | Pauta Auto. Pi    | rocessos |
|                    | 0                         | 13:00          | 1                                   | 0                         | Não               |          |
|                    | 0                         | 13:15          | 1                                   | 0                         | Não               |          |
|                    | 0                         | 13:30          | 1                                   | 0                         | Não               |          |
|                    | $\odot$                   | 13:45          | 1                                   | 0                         | Não               |          |
|                    | 0                         | 14:00          | 1                                   | 0                         | Não               |          |
|                    | $\odot$                   | 14:15          | 1                                   | 0                         | Não               |          |
|                    | 0                         | 14:30          | 1                                   | 0                         | Não               |          |
|                    | $\odot$                   | 14:45          | 1                                   | 0                         | Não               |          |
|                    | 0                         | 15:00          | 1                                   | 0                         | Não               |          |
|                    | $\odot$                   | 15:15          | 1                                   | 0                         | Não               |          |
|                    | 0                         | 15:30          | 1                                   | 0                         | Não               |          |
|                    | 0                         | 15:45          | 1                                   | 0                         | Não               |          |
|                    | 0                         | 16:00          | 1                                   | 0                         | Não               |          |
|                    | 0                         | 16:15          | 1                                   | 0                         | Não               |          |
|                    | 0                         | 16:30          | 1                                   | 0                         | Não               |          |
|                    | 0                         | 16:45          | 1                                   | 0                         | Não               |          |
|                    | 0                         | 17:00          | 1                                   | 0                         | Não               |          |
|                    | 0                         | 17:15          | 1                                   | 0                         | Não               |          |
|                    | 0                         | 17:30          | 1                                   | 0                         | Não               |          |
|                    | 0                         | 17:45          | 1                                   | 0                         | Não               |          |
|                    |                           |                |                                     | Adicionar Adicionar(Lote) | Remover Salvar Vo | ltar     |

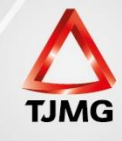

### Com a pauta criada, pesquisar o dia da audiência designada.

| Agendar Audi       | iência   | Admon         | itória       |                 |                |             |            |
|--------------------|----------|---------------|--------------|-----------------|----------------|-------------|------------|
| Name Vara da Evo   | oucão Ma | ia Abarta a A | Itorpativas  | Militar da Mina | a Corpia TESTE |             |            |
| vara: vara de exe  | cuçao Me | no Aberto e A | Alternativas | Militar de Mina | s Gerais TESTE |             |            |
| eríodo: 12/03/2018 |          | à             |              |                 |                |             |            |
|                    |          |               |              |                 |                |             | Deservises |
|                    |          |               |              |                 |                |             | Pesquisar  |
|                    |          |               |              |                 |                |             |            |
| Data               |          |               |              |                 |                | Audiências  |            |
|                    |          | Horário       | Criadas      | Agendadas       |                | Pauta Auto. |            |
|                    | 0        | 13:00         | 1            | 0               | Não            |             |            |
|                    | $\odot$  | 13:15         | 1            | 0               | Não            |             |            |
|                    | 0        | 13:30         | 1            | 0               | Não            |             |            |
|                    | $\odot$  | 13:45         | 1            | 0               | Não            |             |            |
|                    | $\odot$  | 14:00         | 1            | 0               | Não            |             |            |
|                    | $\odot$  | 14:15         | 1            | 0               | Não            |             |            |
|                    | 0        | 14:30         | 1            | 0               | Não            |             |            |
|                    | 0        | 14:45         | 1            | 0               | Não            |             |            |
| 12/02/2010         | ۲        | 15:00         | 1            | 0               | Não            |             |            |
| 12/03/2018         | $\odot$  | 15:15         | 1            | 0               | Não            |             |            |
|                    | 0        | 15:30         | 1            | 0               | Não            |             |            |
|                    | $\odot$  | 15:45         | 1            | 0               | Não            |             |            |
|                    | 0        | 16:00         | 1            | 0               | Não            |             |            |
|                    | 0        | 16:15         | 1            | 0               | Não            |             |            |
|                    | 0        | 16:30         | 1            | 0               | Não            |             |            |
|                    |          | 16:45         | 1            | 0               | Não            |             |            |

| Agendar | Novo | Voltar |
|---------|------|--------|
| 1       |      |        |

Para finalizar o procedimento, clicar em AGENDAR.

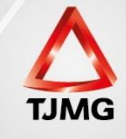

# Na caixa de pendências, já podemos visualizar a audiência designada e lançada.

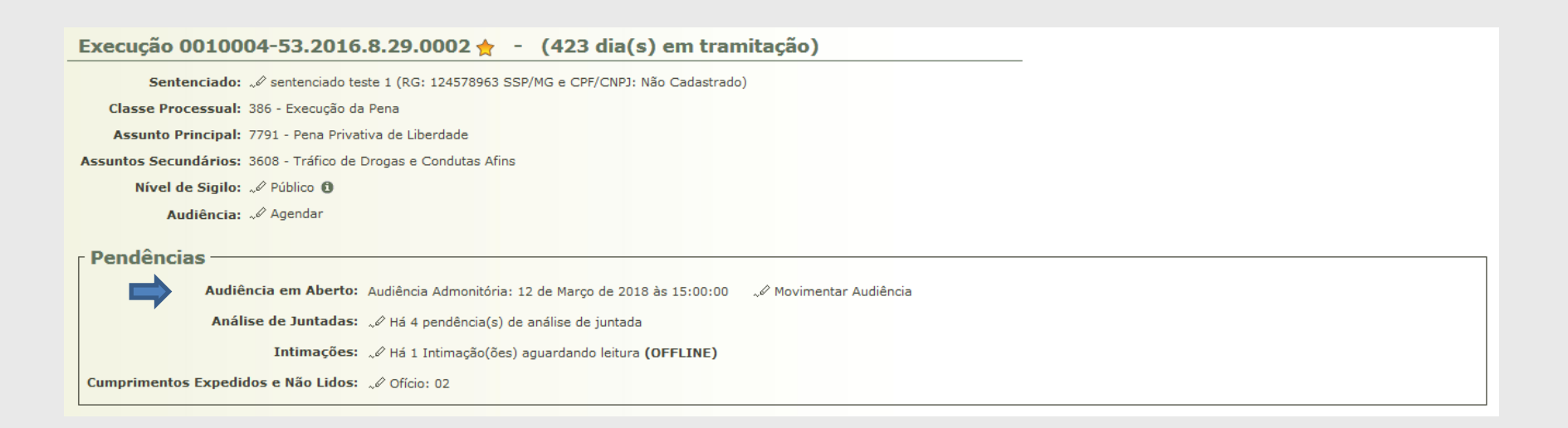

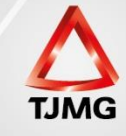

### Para sanarmos a pendência da audiência, temos que inserir um arquivo ata de audiência, despacho que a redesignou ou cancelou.

| SEEU - Sistema Eletrônico de Ex                         | kecução Unificado                               |                                                                           |                                          |
|---------------------------------------------------------|-------------------------------------------------|---------------------------------------------------------------------------|------------------------------------------|
| Início Processos Intimações Decurso de Prazo Análise de | Juntadas Audiências Cumprimentos Minutas Relató | ios/Estatísticas Cadastro Outros                                          |                                          |
| :: Usuário: 04152734639.anl (Analista Judiciário)       | Atuação: Vara de Execução Meio Aberto e Altern  | ativas Militar de Minas Gerais TESTE Data: 17/11/2017 08:55 Expira em: 60 | minQ Processo 🧳 Histórico ? Ajuda 🗙 Sair |
| Audiência Admonitória - 0010                            | 004-53,2016,8,29,0002 🔶                         |                                                                           |                                          |
|                                                         |                                                 |                                                                           |                                          |
| Arquivos                                                |                                                 |                                                                           |                                          |
|                                                         |                                                 |                                                                           |                                          |
| Nome                                                    |                                                 | Descrição                                                                 | Tamanho (KB)                             |
| Nennum registro encontrado                              |                                                 | Adicionar                                                                 | ver Meyer Asima Meyer Abaiya             |
|                                                         |                                                 | Aucionar                                                                  |                                          |
| Resultado da Audiência                                  |                                                 |                                                                           |                                          |
| Data Agendada: 12/03/2018                               | 15:00                                           | Pessoas                                                                   | s Ouvidas:                               |
|                                                         |                                                 | Valor d                                                                   | lo Acordo:                               |
| * Status da Audiência: CLIQUE                           | AQUI PARA SELECIONAR                            | * Real                                                                    | izada por: CLIQUE AQUI PARA SELECIONAR   |
| * Resultado da Audiência: CLIQUE                        | AQUI PARA SELECIONAR                            | ▼ * Reutilizar data a                                                     | agendada: 💿 Não 💿 Sim                    |
| Contumácia: 🔲 Estado d                                  | de Minas Gerais TESTE                           |                                                                           | Revelia: 🔲 sentenciado teste 1           |
| Sentença/Decisão em audiência: Não houve                | sentença/decisão 🚽 (Resultado pa                | ara o Boletim Forense. Atenção: esta informação não poderá ser alterada.) |                                          |
| Tipo Movimento:                                         |                                                 | i 🖉 🔎 🤡                                                                   |                                          |
| Juiz: Não houve                                         | sentença/decisão 🗸 👻                            |                                                                           |                                          |
| ** Ao Finalizar: O Autos ao                             | Cartorio 🔘 Movimentar Processo                  |                                                                           | Salvar                                   |
|                                                         |                                                 |                                                                           | Voitai                                   |

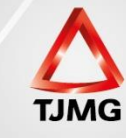

## Inserido o arquivo, basta preencher os campos com o resultado da audiência, clicando em SALVAR para finalizar o procedimento.

| Audiência Admonitória          | - 0010004-53.2016.8.29.00               | 02 🚖                           |                            |                                 |                                                  |
|--------------------------------|-----------------------------------------|--------------------------------|----------------------------|---------------------------------|--------------------------------------------------|
| Arquivos                       |                                         |                                |                            |                                 |                                                  |
|                                |                                         |                                |                            |                                 |                                                  |
| Nom                            | e                                       |                                | Descrição                  |                                 | Tamanho (KB)                                     |
| online.pdf                     | Ata de Sessão                           |                                |                            |                                 | 4                                                |
|                                |                                         |                                |                            | Adicionar Remover               | Mover Acima Mover Abaixo                         |
| Resultado da Audiência         |                                         |                                |                            |                                 |                                                  |
| Data Agendada:                 | 12/03/2018 15:00                        |                                |                            | Pessoas Ouvidas:                |                                                  |
|                                |                                         |                                |                            | Valor do Acordo:                |                                                  |
| * Status da Audiência:         | REALIZADA                               | <b>.</b>                       |                            | * Realizada por:                | Fabio de Freitas Teste TJMG (Analista Judiciário |
| * Resultado da Audiência:      | Cumprida                                | ▼                              |                            | * Reutilizar data agendada:     | 💿 Não i Sim                                      |
| Contumácia:                    | 📄 Estado de Minas Gerais TESTE          |                                |                            | Revelia:                        | 🔲 sentenciado teste 1                            |
| Sentença/Decisão em audiência: | DECISÃO                                 | (Resultado para o Boletim Fore | ense. Atenção: esta infori | mação não poderá ser alterada.) |                                                  |
| Tipo Movimento:                | 1002 - Concessão - Progressão de regime |                                |                            |                                 |                                                  |
| Juiz:                          | Juiz Militar de Minas Gerais TESTE 🗸    |                                |                            |                                 |                                                  |
| * Ao Finalizar:                | Autos ao Cartório  Movimentar Process   | 0                              |                            |                                 |                                                  |
|                                |                                         |                                |                            |                                 | Salvar Voltar                                    |
|                                |                                         |                                |                            |                                 |                                                  |

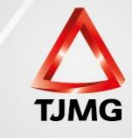

## Audiência movimentada, na caixa de pendências já não temos a da audiência.

| ✓ Audiência movimentada com sucesso.                                                  |  |
|---------------------------------------------------------------------------------------|--|
| Execução 0010004-53.2016.8.29.0002 🚖 - (423 dia(s) em tramitação)                     |  |
| Sentenciado: "& sentenciado teste 1 (RG: 124578963 SSP/MG e CPF/CNPJ: Não Cadastrado) |  |
| Classe Processual: 386 - Execução da Pena                                             |  |
| Assunto Principal: 7791 - Pena Privativa de Liberdade                                 |  |
| Assuntos Secundários: 3608 - Tráfico de Drogas e Condutas Afins                       |  |
| Nível de Sigilo: I Público ()                                                         |  |
| Audiência: I Agendar                                                                  |  |
| r Pendências                                                                          |  |
| Análise de Juntadas: 🖉 Há 5 pendência(s) de análise de juntada                        |  |
| Intimações: " Há 1 Intimação (čes) aguardando leitura (OFFLINE)                       |  |
| Cumprimentos Expedidos e Não Lidos: "P Ofício: 02                                     |  |

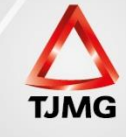

A finalização deste procedimento gera a informação de movimentação da audiência na aba MOVIMENTAÇÕES, com o arquivo disponível para visualização.

|   | Seq. 🔻 |                                                                                                    | Data                    | Evento                                                                                                    | Movimentado Por                                           |                                                         |  |
|---|--------|----------------------------------------------------------------------------------------------------|-------------------------|----------------------------------------------------------------------------------------------------|-----------------------------------------------------------|---------------------------------------------------------|--|
| ⊡ | 113    | }                                                                                                    | 17/11/2017 09:14:01     | " CONCEDIDA PROGRESSÃO DE REGIME<br>Prolatada em audiência                                                                       |                                                           | Juiz Militar de Minas Gerais TESTE<br><b>Magistrado</b> |  |
|   | [      | 113                                                                                                    | .1 Arquivo: Ata de Sess | ão Ass.: FABIO FREITAS NUNES                                                                                                    | "∥ online.pdf                                             | Público                                                 |  |
|   | 112    | 17/11/2017 09:14:01 <i>√</i> <b>AUDIÊNCIA ADMONITÓRIA REALIZADA</b><br>Cumprida. Decisão prolatada em audiência. |                         |                                                                                                    |                                                           | Fabio de Freitas Teste TJMG<br>Analista Judiciário      |  |
|   | 111    |                                                                                                    | 17/11/2017 08:38:10     | √ AUDIÊNCIA ADMONITÓRIA DESIGNADA<br>(Agendada para: 12 de Março de 2018 às 15:00, em Vara de Execução Meio Abe<br>Gerais TESTE) | Fabio de Freitas Teste TJMG<br><b>Analista Judiciário</b> |                                                         |  |

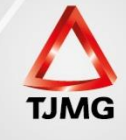

Para obtermos a pauta de audiências (aquela que deverá ser fixada ao lado da sala de audiências), devemos, na tela inicial de trabalho, clicar em AUDIÊNCIAS e VER PAUTA DE HORÁRIOS.

#### SEEU - Sistema Eletrônico de Execução Unificado Início Processos Intimações Decurso de Prazo Análise de Juntadas Audiências Cumprimentos Minutas Relatórios/Estatísticas Cadastro Outros Listagem :: Usuário: 04152734639.anl (Analista Judiciário) Atuação: **O Histórico** ? Ajuda X Sair DCESSO Meio Fechado e Semiaberto Militar de Minas Gerals TESTE D Buscar Pauta 00:13 Expira em: 60 min Remarcar Automaticamente Ver Pauta de Horários Mesa do Analista Judiciário Período Sem Audiências Início Pendências de Incidentes Estatísticas Intimações Análise de Juntadas **Outros Cumprimentos** Lembretes Dados do Juízo 🖉 Vara de Execução Meio Fechado e Semiaberto Militar de Minas Nome: Gerais TESTE **Execuções Ativas**

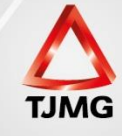

## Preencher os campos "tipo de audiência", "data início" e "data fim", clicando após, em "pesquisar".

| SEEU - Sistema Eletrônico de Execução Unificado                                                               |                                                                     |                            |                |  |  |  |  |  |  |  |
|----------------------------------------------------------------------------------------------------|---------------------------------------------------------------------|----------------------------|----------------|--|--|--|--|--|--|--|
| Início Processos Intimações Decurso de Prazo Análise de Juntadas Aud                                          | incias Cumprimentos Minutas Relatórios/Estatísticas Cadastro Outros |                            |                |  |  |  |  |  |  |  |
| :: Usuário: 04152734639.anl (Analista Judiciário) Atuação: Vara o<br>Data: 06/12/2017 00:17 Expira em: 60 min | e Execução Meio Fechado e Semiaberto Militar de Minas Gerais TESTE  | Q Processo "& Histórico    | ? Ajuda ∑ Sair |  |  |  |  |  |  |  |
| Pauta de Audiências                                                                                           |                                                                     |                            |                |  |  |  |  |  |  |  |
| Tipo da Audiência: Todas                                                                                      | Todas                                                               |                            |                |  |  |  |  |  |  |  |
| Data Início: 05/12/2017                                                                                       |                                                                     |                            |                |  |  |  |  |  |  |  |
| Data Fim:                                                                                                    |                                                                     |                            | ·              |  |  |  |  |  |  |  |
|                                                                                                    |                                                                     | [                          | Pesquisar      |  |  |  |  |  |  |  |
| Data Audiências                                                                                               |                                                                     |                            |                |  |  |  |  |  |  |  |
| Nenhum registro encontrado                                                                                    |                                                                     |                            |                |  |  |  |  |  |  |  |
|                                                                                                    | Imprimir Selecionado Imprimir Edital sem Partes                     | Imprimir Edital com Partes | Novo           |  |  |  |  |  |  |  |

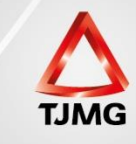

### Selecionar a data pesquisada e clicar em "imprimir selecionado".

#### SEEU - Sistema Eletrônico de Execução Unificado

| Início | Processos | Intimações | Decurso de Prazo | Análise de Jun | tadas Audiências | Cumprimentos Minutas Relatórios/Estatísticas | Cadastro Outros       |                   |
|--------|-----------|------------|------------------|----------------|------------------|----------------------------------------------|-----------------------|-------------------|
|        |           |            | Horario          | Criadas A      | gendadas         | Pauta Auto.                                  |                       | lipo da Audiencia |
|        |           |            | + 13:00          | 1              | 1                | Não                                          | Audiência Admonitória |                   |
|        |           |            | 13:05            | 1              | 0                | Não                                          | Audiência Admonitória |                   |
|        |           |            | 13:10            | 1              | 0                | Não                                          | Audiência Admonitória |                   |
|        |           |            | 13:15            | 1              | 0                | Não                                          | Audiência Admonitória |                   |
|        |           |            | 13:20            | 1              | 0                | Não                                          | Audiência Admonitória |                   |
|        |           |            | 13:25            | 1              | 0                | Não                                          | Audiência Admonitória |                   |
|        |           |            | 13:30            | 1              | 0                | Não                                          | Audiência Admonitória |                   |
|        |           |            | 13:35            | 1              | 0                | Não                                          | Audiência Admonitória |                   |
|        |           |            | 13:40            | 1              | 0                | Não                                          | Audiência Admonitória |                   |
|        |           |            | 13:45            | 1              | 0                | Não                                          | Audiência Admonitória |                   |
|        |           |            | 13:50            | 1              | 0                | Não                                          | Audiência Admonitória |                   |
|        |           |            | 13:55            | 1              | 0                | Não                                          | Audiência Admonitória |                   |
|        |           |            | 14:00            | 1              | 0                | Não                                          | Audiência Admonitória |                   |
|        |           |            | 14:05            | 1              | 0                | Não                                          | Audiência Admonitória |                   |
|        |           |            | 14:10            | 1              | 0                | Não                                          | Audiência Admonitória |                   |
|        |           |            | 14:15            | 1              | 0                | Não                                          | Audiência Admonitória |                   |
|        |           |            | 14:20            | 1              | 0                | Não                                          | Audiência Admonitória |                   |
|        |           |            | 14:25            | 1              | 0                | Não                                          | Audiência Admonitória |                   |
|        |           |            | 14:30            | 1              | 0                | Não                                          | Audiência Admonitória |                   |
|        |           |            | 14:35            | 1              | 0                | Não                                          | Audiência Admonitória |                   |
|        |           |            | 14:40            | 1              | 0                | Não                                          | Audiência Admonitória |                   |
|        |           |            | 14:45            | 1              | 0                | Não                                          | Audiência Admonitória |                   |
|        |           |            | 14:50            | 1              | 0                | Não                                          | Audiência Admonitória |                   |
|        | • ~ 05/   | 12/2017    | 14:55            | 1              | 0                | Não                                          | Audiência Admonitória |                   |
|        |           |            | 15.00            | 1              | <u></u>          | Mão                                          | Audiônaia Admonitória |                   |

Imprimir Selecionado Imprimir Edital sem Partes Imprimir Edital com Partes

Novo

#### Pauta de audiência gerada pelo SEEU:

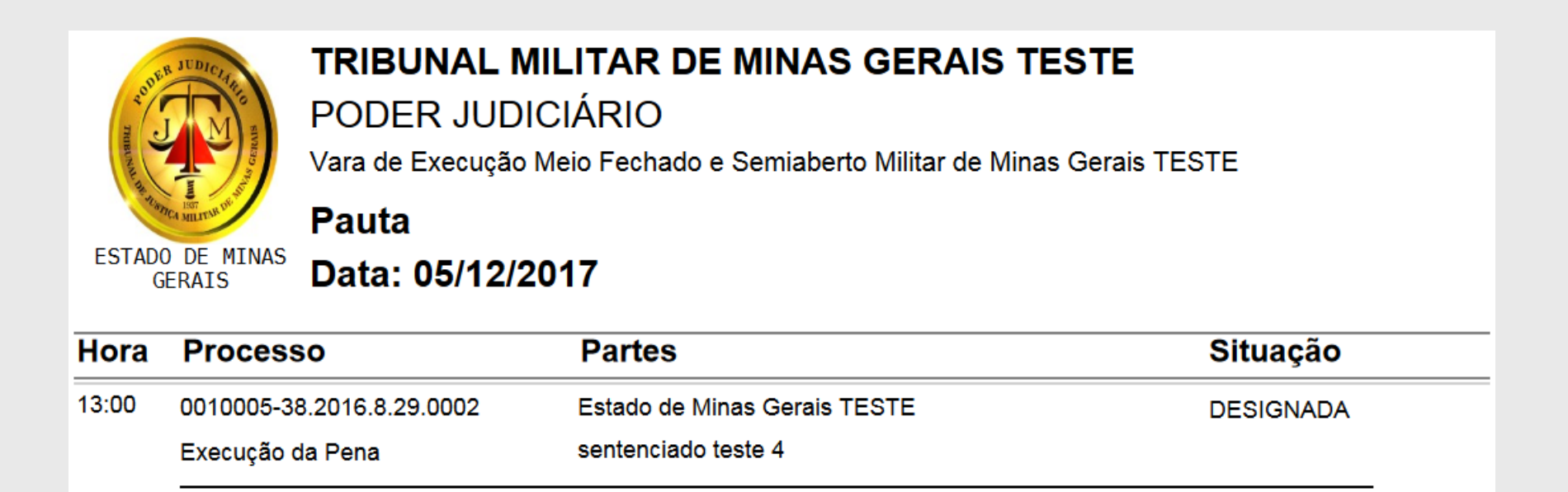

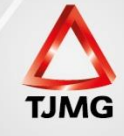